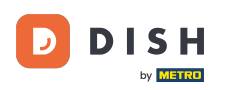

## • Faceți clic pe Elemente de meniu sub BUCĂTĂRĂ .

| Denus               |              |                       |          |       |                | -                                     | 0 |
|---------------------|--------------|-----------------------|----------|-------|----------------|---------------------------------------|---|
| 🙆 DASHBOARD         | + New        | Telete Enable Disable |          |       |                |                                       | ۲ |
| 🖶 RESTAURANT 🧹      |              | NAME OF THE DISH      | CATEGORY | PRICE | SPECIAL STATUS | STATUS                                | 2 |
|                     | 0 /          | Coca Cola 0,5i        | Drinks   | €2,99 |                | Enabled                               |   |
| Categories          | 1 1          | Pizza Italia          | Pizza    | €9,00 |                | Enabled                               |   |
| Menu items          | 0 /          | Spaghetti Bolognese   | Pasta    | €8,50 |                | Enabled                               |   |
| Mealtimes           | 0 1          | Spaghetti Carbonara   | Pasta    | €8,99 |                | Enabled                               |   |
| ₩ SALES <           |              |                       |          |       |                |                                       |   |
| 🗠 MARKETING <       |              |                       |          |       |                |                                       |   |
| LOCALISATION        |              |                       |          |       |                |                                       |   |
| 🖌 TOOLS 🧹           |              |                       |          |       |                |                                       |   |
| rension : b11d4f76b |              |                       |          |       |                |                                       |   |
|                     |              |                       |          |       |                |                                       |   |
|                     |              |                       |          |       |                |                                       |   |
|                     |              |                       |          |       |                |                                       |   |
|                     |              |                       |          |       |                |                                       |   |
|                     |              |                       |          |       |                |                                       |   |
|                     |              |                       |          |       |                |                                       |   |
|                     |              |                       |          |       |                | Privacy Settings   FAQ   New Features |   |
|                     |              |                       |          |       |                |                                       | 2 |
|                     | Items Per Pa | age 100 -             |          |       |                |                                       |   |

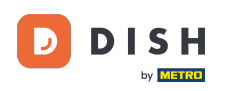

Pentru a edita elementul de meniu dorit, faceți clic pe pictograma creion .

| 🔁 Menus            |                             |          |       |                | =                                     | Ω |
|--------------------|-----------------------------|----------|-------|----------------|---------------------------------------|---|
| DASHBOARD          | + New Tolete Enable Disable |          |       |                |                                       | T |
| RESTAURANT <       | NAME OF THE DISH            | CATEGORY | PRICE | SPECIAL STATUS | STATUS                                | 2 |
|                    | 🖉 🖉 Coca Cola 0,51          | Drinks   | €2,99 |                | Enabled                               |   |
| Categories         | 🥒 Pizza Italia              | Pizza    | €9,00 |                | Enabled                               |   |
| Menu Items         | n Spaghetti Bolognese       | Pasta    | €8,50 |                | Enabled                               |   |
| Mealtimes          | 🖋 Spaghetti Carbonara       | Pasta    | €8,99 |                | Enabled                               |   |
| 🖬 SALES 🤇          |                             |          |       |                |                                       |   |
| 🗠 MARKETING <      |                             |          |       |                |                                       |   |
| LOCALISATION     < |                             |          |       |                |                                       |   |
| 🖌 TOOLS 🧹          |                             |          |       |                |                                       |   |
| ersion : b11d4176b |                             |          |       |                |                                       |   |
|                    |                             |          |       |                |                                       |   |
|                    |                             |          |       |                |                                       |   |
|                    |                             |          |       |                |                                       |   |
|                    |                             |          |       |                |                                       |   |
|                    |                             |          |       |                |                                       |   |
|                    |                             |          |       |                |                                       |   |
|                    |                             |          |       |                |                                       |   |
|                    |                             |          |       | 1              | Privacy Settings   FAQ   New Features |   |
|                    | Items Per Page 100 -        |          |       |                |                                       | 3 |

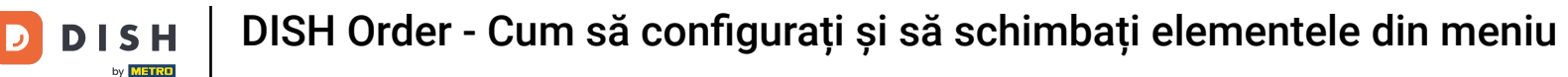

În fila Meniu, puteți edita informații generale despre elementele din meniu, cum ar fi numele, prețul, descrierea, categoria, grupul de TVA etc.

| 🙆 Menu Edit         |                                                                                                    | = 0                                                                   |  |  |
|---------------------|----------------------------------------------------------------------------------------------------|-----------------------------------------------------------------------|--|--|
| 🕰 DASHBOARD         | Menu Options Specials Allergens and additives Legal information                                                |                                                                       |  |  |
| 🖶 RESTAURANT <      | Name of the dish                                                                                               | Price                                                                 |  |  |
| 🖬 KITCHEN 🗸         | Coca Cola 0,5i                                                                                                 | € 2,99                                                                |  |  |
| Categories          | Description                                                                                                    | Category                                                              |  |  |
| Menu Items          |                                                                                                    | Drinks 👻                                                              |  |  |
| Mealtimes           |                                                                                                    | Select a category in the menu under which the dish should be located. |  |  |
| ⊯ sales <           | A                                                                                                    |                                                                       |  |  |
| HA MARKETING /      | VAT Group                                                                                                    | Position in menu                                                      |  |  |
| E MARKETING C       | Default -                                                                                                    | 0                                                                     |  |  |
| LOCALISATION <      | Select the corresponding VAT Group for the menu item                                                           | Select the position where the dish should appear in the menu.         |  |  |
| بر<br>۲ools ≺       | Mealtime                                                                                                    | Location(s)                                                           |  |  |
| lersion : b11d4176b | Available all day 🝷                                                                                            | Restaurant Jane Doe 👻                                                 |  |  |
|                     | Set what time of day your customers can order this menu. Mealtimes can be managed under<br>Kitchen > Mealtimes |                                                                       |  |  |
|                     | Minimum Quantity                                                                                               | Order Restriction                                                     |  |  |
|                     | 1                                                                                                    | None Delivery Only Collection Only                                    |  |  |
|                     | Enter the minimum quantity that can be ordered by customers.                                                   | Whether to restrict the menu to a specific order type.                |  |  |
|                     | Image                                                                                                    | Status                                                                |  |  |
|                     | Select a file to update menu image, otherwise leave blank.                                                     | Enabled                                                               |  |  |
|                     |                                                                                                    | 3                                                                     |  |  |

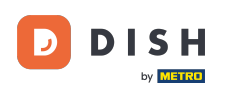

În fila Opțiuni, puteți adăuga și edita opțiuni pentru elementul din meniu, de exemplu, toppinguri pentru pizza.

| 🙆 Menu Edit        | = 0                                                                                       |
|--------------------|-------------------------------------------------------------------------------------------|
| DASHBOARD          | D Save & Close                                                                            |
| 🖬 RESTAURANT 🧹     | Menu Options Specials Allergens and additives Legal information                           |
|                    | Option                                                                                    |
| Categories         | Choose from the dropdown to add an option to this menu item. • I Add to Menu + New option |
| Menu Items         | Menu Option                                                                               |
| Mealtimes          |                                                                                           |
| ⊯ SALES <          |                                                                                           |
| 🗠 MARKETING <      |                                                                                           |
| LOCALISATION       |                                                                                           |
| 🖌 TOOLS 🧹          |                                                                                           |
| ension : b11d4(76b |                                                                                           |
|                    |                                                                                           |
|                    |                                                                                           |
|                    |                                                                                           |
|                    |                                                                                           |
|                    |                                                                                           |
|                    |                                                                                           |
|                    | Privacy Settings   FAQ   New Features                                                     |
|                    | ?                                                                                         |
|                    |                                                                                           |

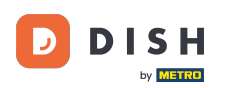

În fila Speciale, puteți adăuga sau edita o reducere la elementul din meniu. Puteți alege între sumă fixă sau procent.

| 🙆 Menu Edit        | = 0                                                                                                    |
|--------------------|----------------------------------------------------------------------------------------------------|
| DASHBOARD          | Save & Close                                                                                                    |
| 🖀 RESTAURANT 🧹     | Menu Options Specials Allergens and additives Legal information                                                                                        |
| 11 KITCHEN V       | Special Type Special Price                                                                                                    |
| Categories         | Fixed Amount Percentage C 0,00                                                                                                    |
| Menu Items         | Validity Forever Recurring                                                                                                    |
| Le SALES           | Special Status                                                                                                    |
| 🗠 MARKETING 🧹      | Disabled<br>Select disable to deactivate Special. Select Enable to activate Special and enter the Start Date, End Date and price of your Special item. |
| DCALISATION        |                                                                                                    |
| بر TOOLS <         |                                                                                                    |
| ervion - b11d41765 |                                                                                                    |
|                    |                                                                                                    |
|                    |                                                                                                    |
|                    |                                                                                                    |
|                    |                                                                                                    |
|                    |                                                                                                    |
|                    | Privacy Settings   FAQ   New Features                                                                                                    |
|                    | •                                                                                                    |

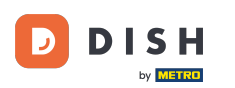

În fila Alergeni și aditivi , puteți adăuga sau edita informații despre elementele de meniu, inclusiv alergeni și aditivi.

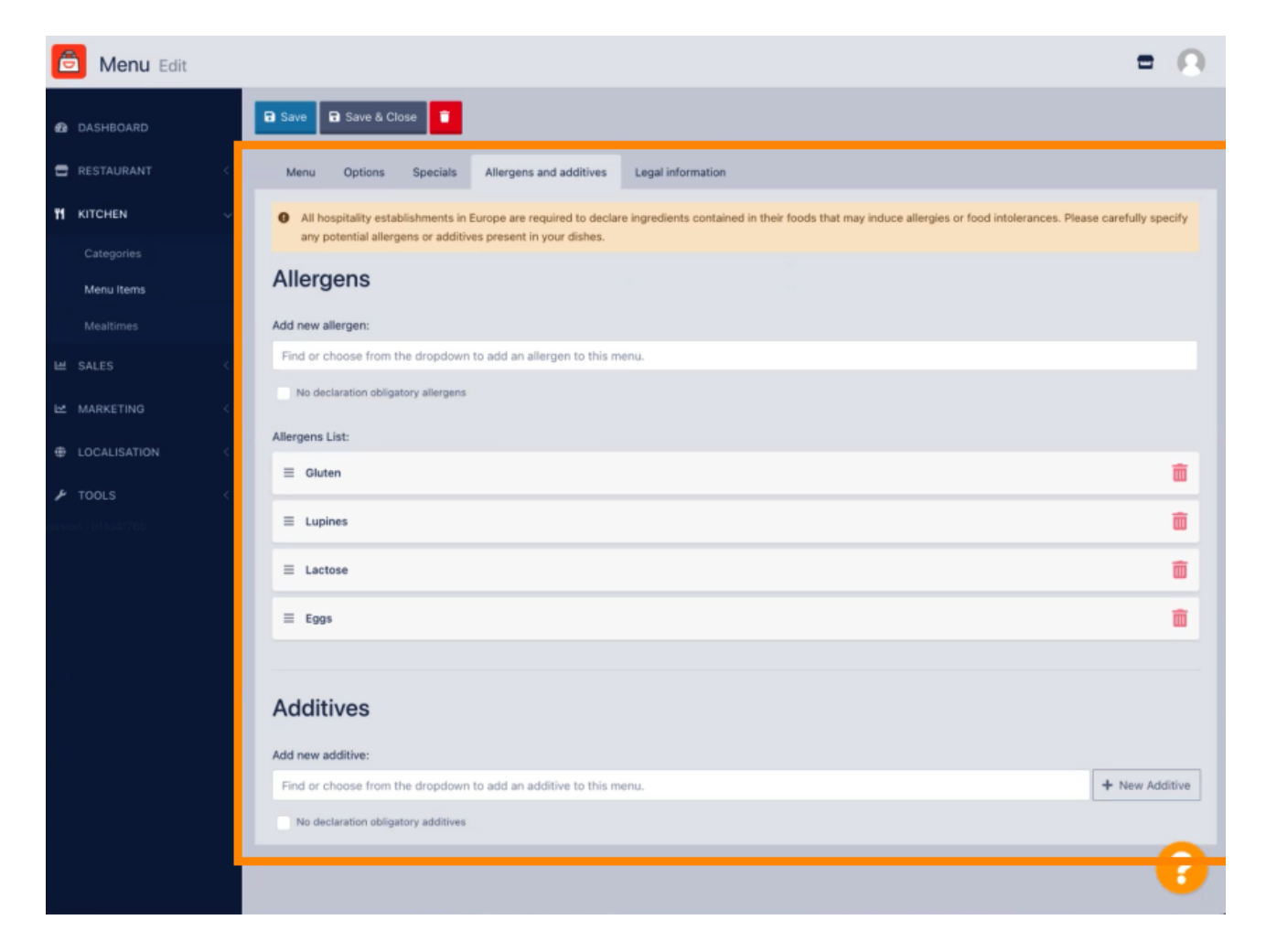

DISH Order - Cum să configurați și să schimbați elementele din meniu

D

În fila Informații juridice , puteți adăuga sau edita informații legale, inclusiv prețul unitar , Informații suplimentare și Depunere .

| 🙆 Menu Edit        | = 0                                                                                              |
|--------------------|--------------------------------------------------------------------------------------------------|
| DASHBOARD          | Save & Close                                                                                     |
| 🖶 RESTAURANT 🧹 <   | Menu Options Specials Allergens and additives Legal information                                  |
| 🖬 KITCHEN 🗸        | Unit price Additional Info                                                                       |
| Categories         | C 5,98 / 11 - Carbonated water, Sugar, Caramel color, Phosphoric Acid, Caffeine, Natural flavors |
| Menu Items         | Will be shown in the Product info section                                                        |
| Mealtimes          | Deposit                                                                                          |
| ⊯ SALES <          | < 0,15                                                                                           |
| 🗠 MARKETING <      |                                                                                                  |
| LOCALISATION       |                                                                                                  |
| 🖌 TOOLS 🛛 <        |                                                                                                  |
| ansion : b11a4f765 |                                                                                                  |
|                    |                                                                                                  |
|                    |                                                                                                  |
|                    |                                                                                                  |
|                    |                                                                                                  |
|                    |                                                                                                  |
|                    |                                                                                                  |
|                    | Privacy Settings [FAQ] New Features                                                              |
|                    | ?                                                                                                |
|                    |                                                                                                  |

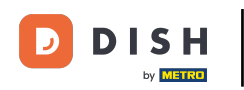

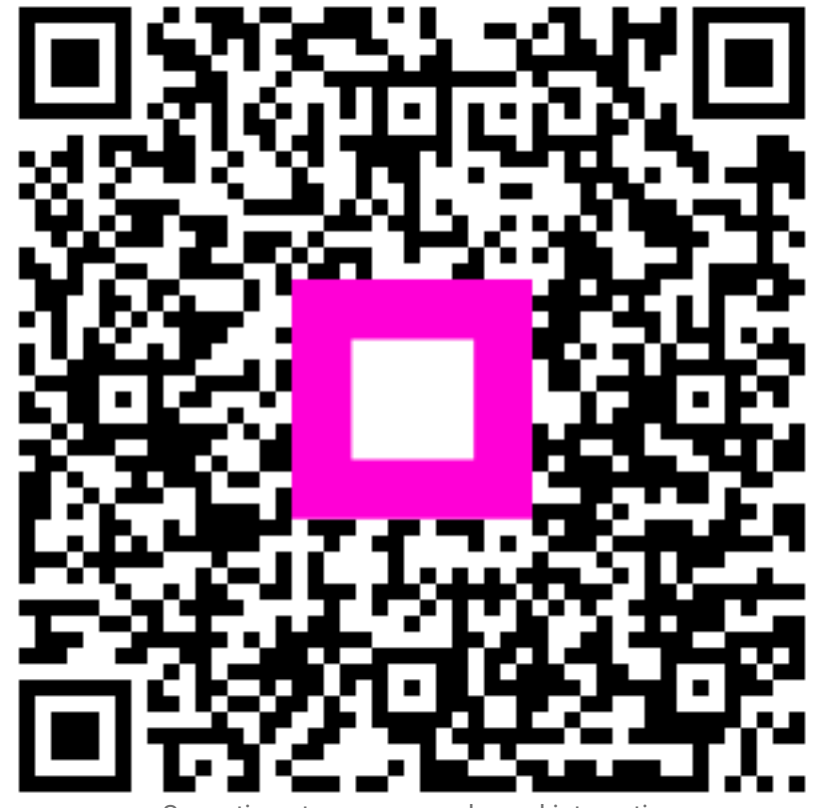

Scanați pentru a accesa playerul interactiv